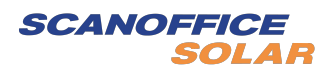

# Asennusohje

SOLARMAN Smart App

# **1.Tili**

# 1.1 Kirjautuminen ja rekisteröinti

### 1.1.1 Rekisteröityminen

`SOLARMAN Smart App` ohjelman avaamisen jälkeen rekisteröi SOLARMAN Smart App. Mene kohtaan "**Register**" jatkaaksesi

Järjestelmä tukee joko puhelinnumero- tai sähköpostikirjautumista. Jatka kohtaan:

(1) Aseta kirjautumistili. (Puhelinnumero tai sähköpostiosoite)

(2) Aseta salasana (Salasanan pituus: 6-50 merkkiä)

Turvallisuussyistä juoksevat merkkijonot (esim. 123456) tai kirjaimet (esim. AAAAA123) eivät ole sallittuja.

| Register                 |      | ← Register               | ← Register |  |  |
|--------------------------|------|--------------------------|------------|--|--|
|                          |      | E-mail Pho               | ine Num    |  |  |
|                          |      |                          |            |  |  |
| E-mail                   |      | +86 \                    |            |  |  |
| E-mail                   |      | Phone Number             |            |  |  |
| Verification Code        |      | Verification Code        |            |  |  |
| Verification Code        | Send | Verification Code        | Ser        |  |  |
| Password                 |      | Password                 |            |  |  |
| Password                 | 0    | Password                 |            |  |  |
| Password at least 6 bits | 5    | Password at least 6 bits |            |  |  |
|                          |      |                          |            |  |  |
| D                        | one  | Done                     |            |  |  |

### 1.1.2 Kirjautuminen

Jos sinulla on jo tili SOLARMAN Smart sovellukseen, voit kirjautua suoraan palveluun. Nopea pääsy WeChat:n tai QQ:n kautta on myös mahdollista.

| 1 | 0:16 🕇                       | <b></b> 4G 🔳 |
|---|------------------------------|--------------|
|   |                              | •••          |
|   | 🎸 SOLARMAN Sma               | rt           |
|   | E-mail Phone Number Username |              |
|   | demo0@solarman.com           | 8            |
|   | Password<br>Password         | 2            |
|   | Log In                       |              |
| F | Register Forgot              | Password?    |

# 1.2 Tilin liittäminen

Mene [Me] - [Settings] - [Account Binding] liittääksesi tilin pääsääntöisen kirjautumisosoitteen, numeron tai käyttäjänimen

- Voit kirjautua sisään yhteysvalinnallasi, kun liittäminen on valmis.
- Jotkut toiminnot (esim. hälytysten lähettäminen sähköpostiin) ovat käytettävissäsi, kun liittäminen on tehty.

Liittämistavat

- 1. Puhelinnumero (Kiina, Amerikka, Brasilia ja Hollanti);
- 2. Sähköposti;
- 3. Käyttäjätunnus;
- 4. WeChat;
- 5. QQ.

| 10:14 AM            | •••••      | <b></b> | 10:14 AM     | *****            | Þ |
|---------------------|------------|---------|--------------|------------------|---|
| $\leftarrow$        | Settings   |         | $\leftarrow$ | Bind Account     |   |
| Account Security    |            |         | Phone Number | +86 176****0307  |   |
| Set Password        |            | >       | E-mai        | p****0@gmail.com | > |
| Bind Account        |            |         | Username     | demo0            | > |
| Account Cancellatio | on         |         |              |                  |   |
| Message Settings    |            |         |              |                  |   |
| Push Notification   |            |         |              |                  |   |
| Alert Message       |            |         |              |                  |   |
| General             |            |         |              |                  |   |
| Temperature Unit    | Celsius(°C | ) >     |              |                  |   |
| Language            | Englis     | n >     |              |                  |   |
|                     | Log Out    |         |              |                  |   |

## 1.3. Salasana

### 1.3.1 Unohditko salasanan?

Jos salasanasi on unohtunut, napsauta "Forgot Password" saadaksesi salasanasi takaisin.

- ((1) Jos yrität saada salasanasi puhelimen kautta, kirjoita ensin puhelinnumerosi ja napsauta sitten "Send". Järjestelmä lähettää vahvistuskoodiviestin puhelimeesi. Anna oikea vahvistuskoodi ja vaihda salasanasi.
- (2) Jos yrität saada salasanasi sähköpostitse, kirjoita ensin sähköpostiosoitteesi ja napsauta sitten "Send". Järjestelmä lähettää vahvistuskoodin sähköpostiisi. Anna oikea vahvistuskoodi ja vaihda salasanasi. Muista tarkastaa myös roskapostikansio.

Huomio: Jos kohtaat joitain seuraavista ongelmista, niin ole yhteydessä ohjelman asiakaspalveluun:

- Puhelimesi tai sähköpostisi on poistettu käytöstä.
- Kirjautumistapa on "Username". Eikä tiliisi ole liitetty puhelinnumeroasi tai Sähköpostiasi

| 0:25                     |           |  |  |
|--------------------------|-----------|--|--|
| via E-mail               | via Phone |  |  |
|                          |           |  |  |
| E-mail                   |           |  |  |
| E-mail                   |           |  |  |
| Verification Code        |           |  |  |
| Verification Code        | Send      |  |  |
| Password                 |           |  |  |
| Password                 | 0         |  |  |
| Password at least 6 bits |           |  |  |
|                          |           |  |  |
| Done                     |           |  |  |
|                          |           |  |  |
|                          |           |  |  |

### 1.3.2 Salasanan muokkaaminen

# Mene [Me] - [Settings] - [Modify password] vaihtaaksesi salasanasi.

| 10:14 AM               | <br>- | 10:14 AM        |          | •••••      | -   |
|------------------------|-------|-----------------|----------|------------|-----|
| Me                     | Q     | $\leftarrow$    | Settings |            |     |
| Demo                   |       | Account Securit | y        |            |     |
|                        |       | Bind Account    |          |            |     |
| Local Mode             | >     | Account Canc    | ellation |            |     |
| © Settings             |       | Message Settin  | gs       |            |     |
| Online Service         |       | Push Notificat  | lion     |            |     |
| D About SOLARMAN Smart |       | Alert Message   | 2        |            |     |
|                        |       | General         |          |            |     |
|                        |       | Temperature L   | Jnit     | Celsius(°C | ) > |
|                        |       | Language        |          | English    | i)  |
|                        |       |                 | Log Out  |            |     |
| 1 Charles              |       |                 |          |            | -   |

### 1.4. Tilin peruminen

#### Step 1: Mene [Account Cancellation] sivulle

#### [Me] - [Settings] - [Account Cancellation]

#### Step 2: Lue peruutusilmoitus

Lue seuraavat ohjeet huolellisesti ennen kuin haet tilisi peruuttamista.

- 1. Varmuuskopioi tietosi (esim. tuotantotiedot, verkkodata, sarjanumero, jne.) etukäteen tarpeettomien menetysten välttämiseksi.
- 2. Voimalatietosi (esim. tuotantotiedot, verkkodata, sarjanumero, jne.) poistetaan pysyvästi, kun tilisi peruutetaan, eikä sitä voida palauttaa.
- 3. Henkilötietosi poistetaan pysyvästi, kun tilisi peruutetaan, eikä sitä voida palauttaa.
- 4. Tilin ja jälleenmyyjä/asennusliikkeen väliset yhteydet poistetaan pysyvästi, kun tilisi peruutetaan, jota ei voida palauttaa. Ja asennusliike ei voi käyttää tätä ohjelmistoa.
- 5. Kaikki tiedot poistetaan pysyvästi, kun tilisi peruutetaan, eikä sitä voida palauttaa.
- 6. Voit luoda uuden tilin, kun tämä tili on peruutettu.

10:14 AM ....  $\leftarrow$ Account Cancellation Please read the following instructionscarefully before you apply for cancellation of your account. 1. Please back up your data (e.g. Production Data, Grid-tied Data, SN and etc,) in advance to avoid unnecessary losses. Your plant data (e.g. Production Data, Grid-tied Data, SN and etc,) will be erased permanently after your account is cancelled, which is unable to recover. 3. Your personal data will be erased permanently after your account is cancelled, which is unable to recover. 4. The connections between the account and business units will be erased permanently after your account is can-celled, which is unable to recover. And the business unit will not be able to use this software. 5. All data will be erased permanently after your account is cancelled, which is unable to recover. 6. You can create a new account after this account is cancelled. Click "Next" to cancel the account

Valitse "Next" jatkaaksesi.

#### Step 3: Valitse syy tilin peruuttamiseen

Valitse peruutuksen syy oman tilanteesi mukaan. Tai voit valita "Others" ja kirjoittaa syyn vapaasti.

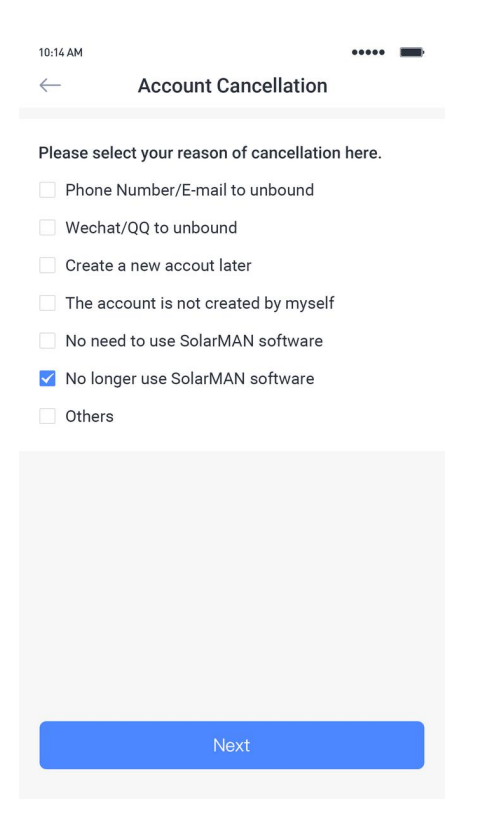

Paina "Next" jatkaaksesi

Notice: Tiliä, jolla on tietoja SOLARMAN Businessista, ei voi peruuttaa SOLARMAN Smartista.

#### Step 4: Puhelinnumeron/sähköpostin vahvistus

Jos tilisi on liitetty puhelinnumeroon tai sähköpostiosoitteeseen, puhelinnumero/sähköpostivahvistus vaaditaan. Voit valita kumman tahansa vahvistustavan.

| 10:14 AM                                           | =                 | 10:14 AM             |                                           |        |
|----------------------------------------------------|-------------------|----------------------|-------------------------------------------|--------|
| ← Account Cancellati                               | on                | $\leftarrow$ Ac      | count Cancellation                        |        |
| Please complete your identity verification via pho | one number 187*** | Please complete your | identity verification via E-mail LAVIN*** | @com   |
| Verification Code enter verification code          | Send              | Verification Code    | nter verification code Rome               | vo 594 |
|                                                    | Switch to E-mail  |                      | Switch to Phone                           | Number |
|                                                    |                   |                      |                                           |        |
| Confirm                                            |                   |                      |                                           |        |
|                                                    |                   |                      |                                           |        |
|                                                    |                   |                      |                                           |        |
|                                                    |                   |                      |                                           |        |
|                                                    |                   |                      |                                           |        |
|                                                    |                   |                      |                                           |        |
|                                                    |                   |                      |                                           |        |

Vahvistuskoodin syöttämisen jälkeen, paina "**Confirm**". Huomio:Jos tiliisi ei ole liitetty puhelinnumeroa tai sähköpostia niin voit ohittaa tämän kohdan.

#### Step 5: Viimeinen vahvistus

Lue ponnahdusikkunan sisältö huolellisesti ja vahvista lopullinen vahvistus tästä.

Hakemuksen käsittelyaika on 7 päivää. Voit peruuttaa hakemuksen vapaasti 7 päivän sisällä. Muussa tapauksessa järjestelmä poistaa tilisi 7 päivän kuluttua ja kaikki tiedot poistetaan yhdessä.

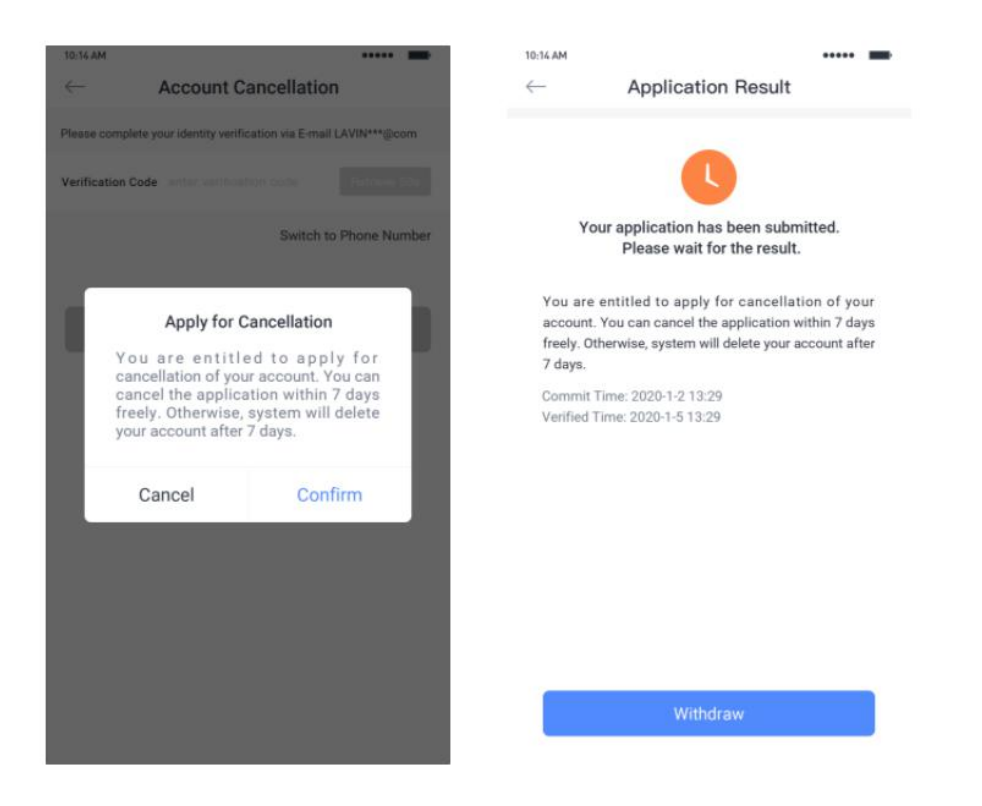

# 2. Voimalan seuranta

### 2.1 Luo voimala

Voit luoda oman voimalan SOLARMAN Smartiin suorittaaksesi reaaliaikaista seurantaa. Järjestelmä kerää ja laskee tietoja liitetyistä laitteista, mikä mahdollistaa kattavan käsityksen aurinkosähkövoimalan toimintatilasta.

#### Step 1: Lisää voimala (Add now)

Valitse **"Add Now"** luodaksesi voimalan SOLARMAN Smart:iin. Huomio: Jos olet luonut jo voimalan, et näe seuraavaa sivua. Jos haluat luoda toisen voimalan, paina "+" yläkulmasta ja valitse "Create a Plant".

| 10:44     |                 | , II 4G 🔳, |
|-----------|-----------------|------------|
| My Plants |                 | +          |
|           | No power plants |            |
| Message   |                 |            |

Kun siirryt seuraavalle sivulle, ole hyvä ja valitse oman tilanteesi mukaan. Jos voimalallasi on asentaja, joka suorittaa käyttöönoton ja huollon myöhemmässä vaiheessa, on suositeltavaa, ettet luo laitosta itse.

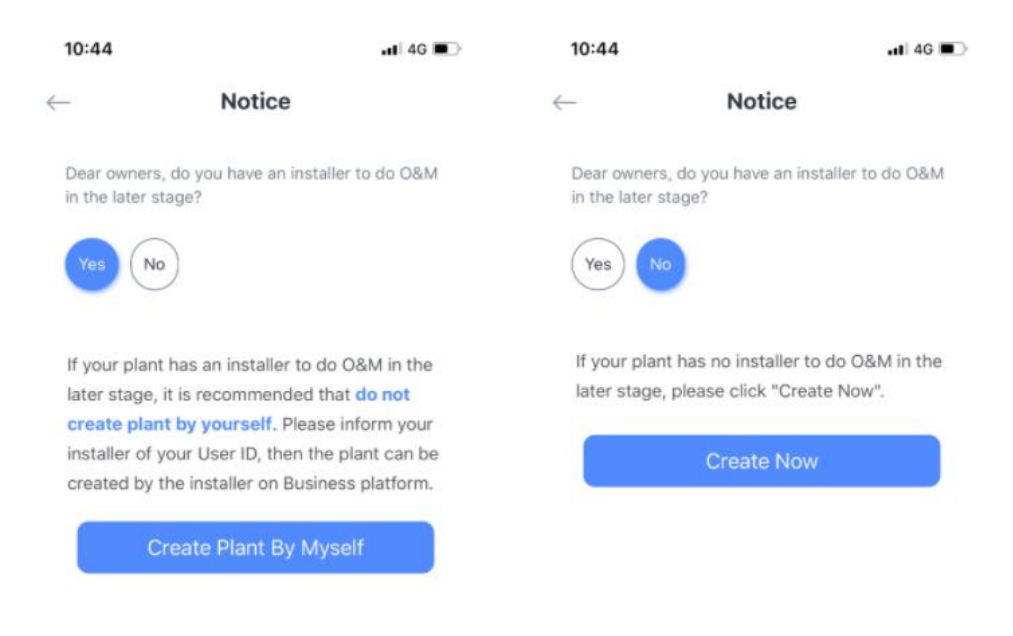

### Step 2: Lisää voimalan tiedot

Anna yksityiskohtaiset voimalan tiedot todellisen voimalan mukaan. Järjestelmä luo sinulle ainutlaatuisen voimalan. Saadaksemme tarkan laskentadatan, syötä seuraavat tiedot:

- (1) Voimalan nimi,
- (2) Voimalan tyyppi,
- (3) Verkon tyyppi,
- (4) Voimalan sijainti,
- (5) Asennettu teho,
- (6) Aikavyöhyke,
- (7) Muut tiedot.

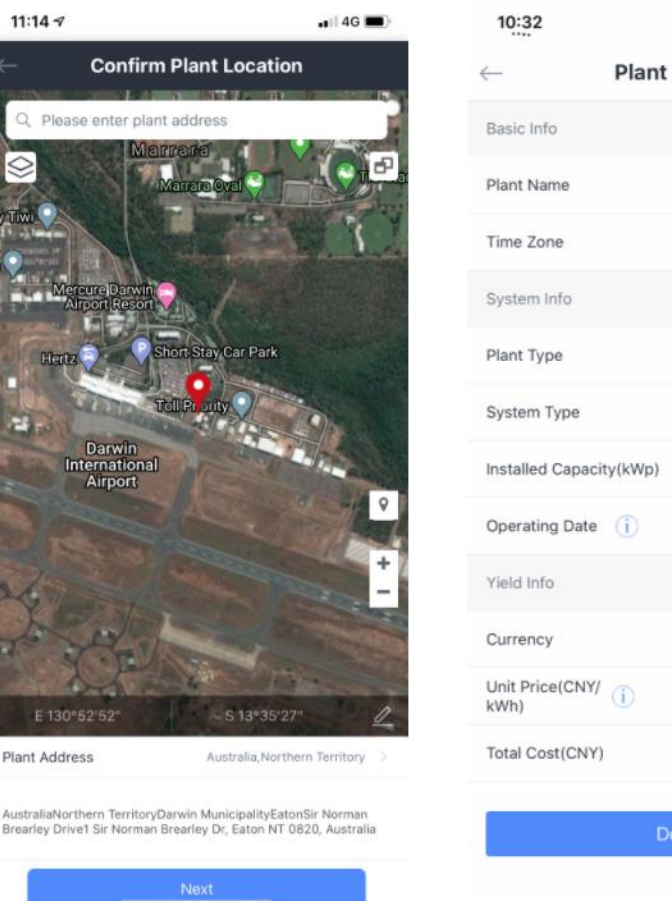

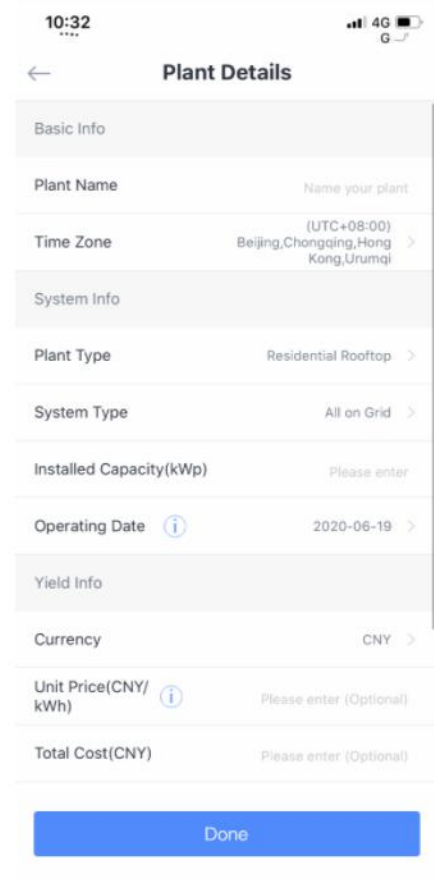

#### Huomio:

Vasenta ikonia painamalla voi valita joko Google Maps tai Amap

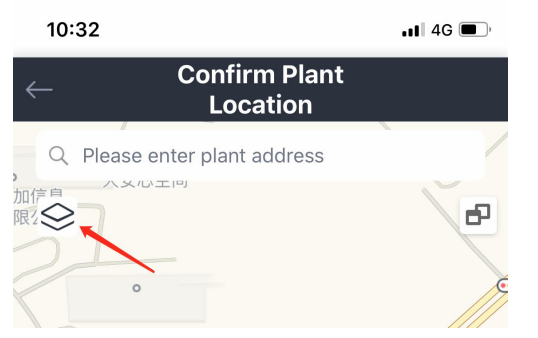

- Amap parantaa haku- ja paikannuskykyä Kiinassa.
- Google Maps parantaa haku- ja paikannuskykyä maailmanlaajuisesti. Ole hyvä ja valitse oman tilanteesi mukaan.

Voit napsauttaa oikeaa kuvaketta vaihtaaksesi 2D-suunnitelman ja satelliittikartan välillä.

| 10:32                        | 11 4G 🔲 |
|------------------------------|---------|
| ← Confirm Plant<br>Location  |         |
| Q Please enter plant address |         |
|                              | B       |
| 2                            |         |
| °                            |         |

Paina "**Done**" viimeisteltääksesi voimalan luominen. Jos voimalassasi ei ole tuottodataa, et ole lisännyt laitetta voimalaasi.

### 2. Lisää loggeri

Kun voimala on luotu, voit lisätä loggerin. Loggeri voi kerätä käyntidataa aurinkosähkölaitteilta ja ladata ne palvelimelle, mikä mahdollistaa kattavan käsityksen aurinkosähkövoimalan toimintatilasta ja tuottotiedoista. Lisäksi SOLARMAN Smart kertoo, toimiiko laitos normaalisti, välttääksesi laitevioista ja muista syistä aiheutuvat omaisuusvahingot.

#### Step1: Valitsevoimala

Jos sinulla on useita voimaloita, jotka voivat aiheuttaa tietojen puuttumista tai sekaannusta, on suositeltavaa valita voimala ensin ennen loggerin lisäämistä.

Vaihtoehtoja loggerin lisäämiseen:

Mene "Plant Homepage", valitse "+" oikealta yläkulmasta, valitse "Add a Logger", ja sitten
 [Select Plant]

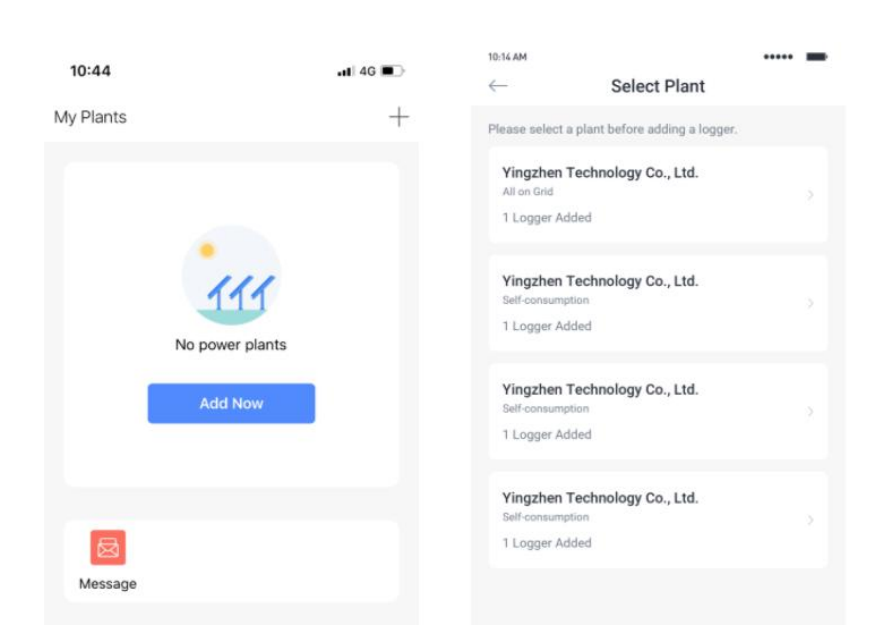

(2) Mene kohtaan [**Plant Details**], paina "..." oikeasta yläkulmasta, ja mene [**Device Details**], sitten paina "+" oikeasta yläkulmasta lisätäksesi loggerin haluamaasi voimalaan.

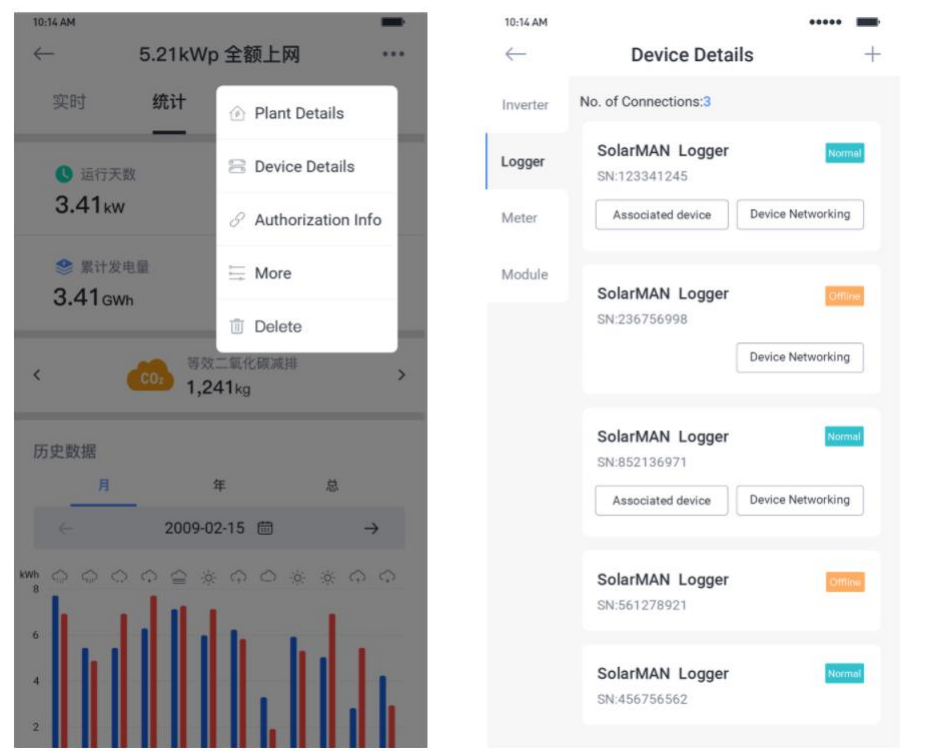

### Step 2: Lisää loggerin sarjanumero

Käyttäjä voi lisästä loggerin sarjanumeron manuaalisesti tai painaa kuvaketta kuvataaksensa koodin. Sarjanumero löytyy tuotelaatikosta. Jos loggerin laatikko on hukassa, voi sarjanumeron katsoa loggerista itsestään.

| ← Add a logger                                                                                             | $\leftarrow$ | Scan            |              |
|----------------------------------------------------------------------------------------------------|--------------|-----------------|--------------|
| Please enter the logger SN belongs to the plant. System will calculate plant data according to the logger. | г            |                 | ٦            |
| SN Please enter device SN                                                                                  |              |                 |              |
| Cannot Find SN/Barcode                                                                                     | ?            |                 |              |
|                                                                                                    |              |                 |              |
|                                                                                                    |              | _               | <b>_</b>     |
|                                                                                                    |              |                 |              |
|                                                                                                    |              |                 |              |
|                                                                                                    |              |                 |              |
|                                                                                                    |              |                 |              |
|                                                                                                    |              |                 |              |
|                                                                                                    |              |                 |              |
| Add                                                                                                    |              | Please enter SN | 법<br>Turn On |
|                                                                                                    |              |                 |              |

### Step 3: Valitse valtuutustila

Kun lisäät loggerin, sinun on valittava valtuutustila. Järjestelmä lisää laitteen laitoksellesi valtuutustilasi mukaisesti.

#### 1. Valitse valtuutettu laite automaattisesti

Oletusvaltuutustila: Valitse valtuutettu laite automaattisesti. Jos valitset tämän tilan, loggeriin yhdistetyt laitteet lisätään laitokseen automaattisesti.

#### 2. Valitse valtuutettu laite manuaalisesti

Jos valitset valtuutetun laitteen manuaalisesti, on ensin valittava loggeriin liitetty laite ja sitten lisättävä kohdelaitteet laitokseen. Jos loggerilla ei ole normaalia verkkoyhteyttä tai laitteilla ei ole yhteyttä loggeriin tänä aikana, voit siirtyä kohtaan [**Device Details**] ja lisätä laitteen manuaalisesti, kun se toimii normaalisti.

Notice: Kun laite on lisätty voimalaan, valtuutustilaa ei voi muuttaa. Jos valtuutustilaa halutaan muuttaa, pitää loggeri poistaa ja lisätä uudelleen voimalaan.

| 10:14 AM                                                        | ••••• | 10:14 AM                                                                         | •••                                                                                                  |                      |
|-----------------------------------------------------------------|-------|----------------------------------------------------------------------------------|----------------------------------------------------------------------------------------------------|----------------------|
| $\leftarrow$ Select associated device                           | L.    | ← Select                                                                         | associated device                                                                                    |                      |
| SN SE582231H21312<br>Selection Mode Auto-selection<br>B 切换成手动选择 |       | Please select author<br>Before adding the d<br>devices first. Only the<br>plant. | orized device manually<br>evice, please select the ass<br>selected device will be added<br>selection | ociated<br>d to your |
|                                                                 |       | X selected                                                                       |                                                                                                    |                      |
| Done                                                            |       | Inverter<br>SN<br>Status<br>Updated<br>Connection Status                         | SE582231H21312<br>Normal<br>2018-01-01 08:56:59<br>Not connected                                     |                      |
|                                                                 |       | Module<br>SN<br>Status<br>Updated<br>Connection Status                           | SE582231H21312<br>Alert<br>2018-01-01 08:56:59<br>Not connected                                      |                      |
|                                                                 |       |                                                                                  | Done                                                                                                 |                      |

### Step 4: Loppuun saattaminen

Kun lisäys on valmis, voit tarkistaa loggerin tiedot "Device Details" sivulta.

Jos loggeri on varustettu wifi-ominaisuudella, niin huomioi seuraavat kohdat

- 1. Wi-Fi-moduuli ei pysty lähettää tietoja suoraan.
- Jos haluat, että loggerisi lähettää tietoja, on ensin määritettävä verkkoasetukset. Järjestelmä pitää sinut ajan tasalla laitteen lisäämisen jälkeen, napsauta "Go to Configure".
- 3. Kun verkkoasetukset on tehty, loggeri voi lähettää tietoja palvelimelle. Voit tarkistaa voimalatiedot SOLARMAN Smartista.
- 4. Verkko- ja palvelinyhteyssyistä johtuen odota noin 5-10 minuuttia tietojen tarkistamista määrityksen jälkeen.
- 5. Jos tietoja ei voida näyttää normaalisti, tarkista reitittimen verkko tai yritä verkkomääritystä uudelleen.

### 2.3 Verkkoasetukset

Jos loggeri on varustettu WiFi-moduulilla, sen on käytettävä verkkoasetuksia normaalin tiedonsiirron varmistamiseksi.

Mene kohtaan [**Device List**] ja tarkasta onko siellä "**Networking Configuration**" appi. Jos ei, verkkomääritystä ei tarvita.

### 1.Verkon valinnat

# Käytä 2.4GHz taajuudella olevaa langatontaverkkoa. 5GHz verkkoa ei tueta.

#### Step1: Vahvista Wifi tiedot

Varmista, että puhelimesi on yhdistettynä oikeaan wifi-verkkoon ja valitse "Start".

| 10:14 AM              |                                                               | •••••         |
|-----------------------|---------------------------------------------------------------|---------------|
| $\leftarrow$          | SN:2312423                                                    | $\Rightarrow$ |
| Password              |                                                               |               |
| App_only              | Change                                                        | network       |
| · ******              |                                                               | ***           |
|                       |                                                               |               |
|                       |                                                               |               |
|                       |                                                               |               |
| 5G frequ<br>Please co | uency band is not supported.<br>nnect to 2.4G frequency band. |               |
| S                     | Start to configure                                            |               |
|                       |                                                               |               |
| Reminder              |                                                               |               |
| 1. Please make sur    | e the signal strength of Wi                                   | -Fi is good   |

 Please make sure the signal strength of Wi-Fi is good
 During the configuration, some Android phones will prompt that the current network is not available. Please ignore the prompt.

#### Step 2: Yhdistä AP-verkkoon

Mene puhelimen WLAN-asetuksiin Settings-WLAN, etsi oikea **"AP\_XXXXX"** verkko ja valitse **"Go to connect"**.

Mene takaisin SOLARMAN Smart-ohjelmaan kun puhelimesi on yhdistynyt AP-verkkoon.

| 10:14 AM ····· ■<br>← Device Configuration                                                                          | < settings WLAN    |              |
|----------------------------------------------------------------------------------------------------|--------------------|--------------|
|                                                                                                    | WLAN               | ≜ 奈 ①        |
| Go to WLAN Setting and connect the<br>following network manually                                                    | MY NETWORKS        |              |
| Android P ()                                                                                                    | Android            | <b>?</b>     |
| AP_622602179                                                                                                    | ChinaNet           | <b>≜ ?</b> 0 |
| IGR-SQ A TO C                                                                                                    | AP_622602179       | <b>?</b> □   |
| Some devices might need a password<br>to connect the network. You can find<br>the password on the device enclosure. | НҮН123             | ≜ 奈 0        |
| O Connected.                                                                                                    | IGEN-5G            | ≜ 중 0        |
| Go to connect                                                                                                    | OTHER NETWORKS     |              |
| Cancelar                                                                                                    | act-blue           | <u>ج</u> ()  |
|                                                                                                    | ChinaNet-igen      | ≜ 중 🕕        |
|                                                                                                    | ezviz-64dbc87sklds | <b>?</b> 0   |
|                                                                                                    | null-bika          | ▲ 중 ⋒        |

### Step 3: Autokonfiguraatio

Odota hetki määritysten suorittamista varten. Järjestelmä siirtyy automaattisesti määritetylle sivulle.

Jos menet takaisin kohtaan [**Device List**], loggeri on offline-statuksella. Yleensä tämä kestää noin 10 minuuttia. Odota rauhassa.

![](_page_15_Figure_3.jpeg)

Jos määrittäminen ei onnistu, katso seuraavat syyt ja kokeile uudelleen

- 1. Varmista, että WLAN-tila ON;
- 2. Varmista WiFi on normaali;
- 3. Varmista, että langaton reititin ei käytä sallivaa tai estävää laitelistausta;
- 4. Mene puhelimen kanssa lähemmäs laitetta;
- 5. Kokeile toista Wi-Fi-verkkoa;
- 6. Poista erikoismerkit Wi-Fi-verkon nimestä.

### 2. Ohjevideo

#### • iOS järjestelmälle

Kopio linkki selaimeen

https://www.solarman.cn/download/video/iOS\_DemoVideo\_AP\_EN.MP4

#### Android järjestelmälle

Kopio linkki selaimeen

https://www.solarman.cn/download/video/Android\_DemoVideo\_AP\_EN.mp4

# 2.1 Data View - tietojen katselu

Kun voimalan asetukset ja laiteasetukset on tehty, käyttäjät voivat tarkastella tietoja.

Huomaa: Tietoja ladataan 5-10min päästä määrittämisen jälkeen

### 1. Reaaliaikainen data

Käyttäjät voivat tarkastella tällä sivulla erilaisia tietoja voimalasta. Esim. reaaliaikainen tuotantoteho, vuokaavio, 24 tunnin käyrästö, tuotanto, kulutus jne. Huomautus: Järjestelmä näyttää erilaisen sivuasettelun voimalasi järjestelmätyypin mukaan. Aseta voimalan järjestelmätyyppi todellisen tilanteesi mukaan.

#### Suosituksemme

- Jos laitteesi (esim. invertteri) hakee vain tuotantotietoja ja lähettää tiedot verkkoon, on suositeltavaa valita "All on Grid" voimalan järjestelmätyypiksi.
- Jos laitteesi (esim. invertteri) hankkii tuotanto- ja kulutustiedot samanaikaisesti, on suositeltavaa valita voimalasi järjestelmätyypiksi "Selfconsumption"
- Jos laitteesi (esim. invertteri) hankkii tuotantotietoja, kulutustietoja, akkutietoja ja verkkotietoja samaan aikaan, on suositeltavaa valita voimalan järjestelmätyypiksi "Storage System".

![](_page_16_Figure_9.jpeg)

# 2. Statistiikka

Käyttäjät voivat tarkistaa voimalan tilastotiedot ja historiatiedot tällä sivulla ja suodattaa tietyt päivämäärät kyselyä varten.

![](_page_17_Picture_2.jpeg)

### 3. System Layout - järjestelmän asettelu

Tällä sivulla käyttäjät voivat tarkistaa kunkin moduulin tuotannon eri ajanjaksoina. Yhdessä laitoksen yleisen tuotantotilanteen kanssa järjestelmä pystyy nopeasti analysoimaan kohdemoduulin tehokkuutta ja vikaa \*ei käytössä kuin tietyissä järjestelmissä.

Huomautus: Jos haluat tarkistaa järjestelmän moduuliasettelun, ole hyvä ja kysy O&Mprovider-asetuksista SOLARMANBusinessWebissä.

![](_page_18_Picture_0.jpeg)

### 4. Häiriöt

Käyttäjät voivat tarkistaa voimalan häiriön tällä sivulla. Hälytykset erotetaan toisistaan hälytysluokan ja hälytyssisällön perusteella, mikä auttaa ymmärtämään hälytysten tärkeyden. Näiden hälytysviestien kautta käyttäjät voivat saada selville voimalan mahdollisen vikatilan.

| 15:32 7                      |                                | 11 4G 🛤 | 15:32              | .11 4G 🐲                           |
|------------------------------|--------------------------------|---------|--------------------|------------------------------------|
| ← (10)                       | IGEN Demo Plant-<br>Industrial | •••     |                    | ert Details                        |
| Real Time Sta                | atistics Layout                | Alert   | Alert Overview     |                                    |
| Device 🕶                     | Importance •                   | Time ▼  | Plant Name:        | (10)IGEN Demo Plant-<br>Industrial |
| Notice Inverter              | INVERTER20PV124                |         | Device Name:       | Logger                             |
| Grid Over Cur                | rent                           |         | SN:                | 090000071                          |
| 2020-06-19 17:24             | 4                              |         | Influence:         | No Influence                       |
| _                            |                                |         | Fault Level:       | Warning                            |
| Warning Logger               | 090000071                      |         | Last Alert:        | 2020-06-19 11:21                   |
| off-line                     |                                |         |                    |                                    |
| 2020-06-19 11-2              |                                |         | Problem Descriptio | on                                 |
| Warning Logger               | 090000072                      |         | No Data            |                                    |
| off-line                     |                                |         | Reasons&Solutions  | S                                  |
| 2020-06-19 11:21             |                                |         |                    |                                    |
| Longo                        | 000000072                      |         | Time Distribution  | 2020-06-19 🔻                       |
| Logger                       | 090000073                      |         |                    |                                    |
| OTT-IINE<br>2020-06-19 11:21 |                                |         | 1                  |                                    |
|                              |                                |         |                    |                                    |
| Warning Logger               | 090000073                      |         | 00:00 04:00 08:0   | 00 12:00 16:00 20:00 24:00         |
| off-line                     |                                |         |                    |                                    |

## 5. Voimalan tiedot

Paina "..." oikeasta yläkulmasta [PlantDetails] sivulta.

Käyttäjät voivat tarkistaa perustiedot, järjestelmätiedot, tuotantotiedot jne. Lisäksi voit muokata tietoja täällä varmistaaksesi paremman voimalatietojen analysoinnin.

| 13:35                   | . II 4G 🛃                                            |
|-------------------------|------------------------------------------------------|
| ← Plan                  | t Details                                            |
| Basic Info              |                                                      |
| Plant Cover             | CS MAT                                               |
| Plant Name              | Demo plant-Micro inverter                            |
| Plant Loc               | nantong rugao                                        |
| Time Zone               | (UTC+08:00)<br>Beijing,Chongqing,Hong<br>Kong,Urumqi |
| Creation Date           | 2019-09-02                                           |
| Founder                 | 张大陆                                                  |
| System Info             |                                                      |
| Plant Type              | Residential Rooftop                                  |
| System Type             | All on Grid                                          |
| Installed Capacity(kWp) | 6000                                                 |
| Azimuth(°)              | 0~180                                                |
| Angle of tilt (°)       | 0~90                                                 |
| Operating Date (i)      | 2019-09-02                                           |
| Yield Info              |                                                      |
| Currency                | CNY                                                  |
| Unit Price(CNY/kWh)     | (j) 1                                                |
| Total cost(CNY)         | Please enter (Optional)                              |

### 6. Laitetiedot

Valitse "..." oikeasta yläkulmasta mennäksesi [Device Info] sivulle.

Käyttäjät voivat tarkistaa laitetiedot tältä sivulta. Napsauta tiettyä laitetta tarkistaaksesi tietyt tiedot, mukaan lukien laitteen reaaliaikaiset parametrit, tilastokaavio jne. Lisäksi käyttäjät voivat tarkistaa, toimiiko laite normaalisti.

Paina **"More"** oikeasta yläkulmasta **[DeviceDetails]** sivulla laitteen muokkaamiseen tai valtuutuksen purkamiseen.

Mikäli laite on loggeri, "Networking Configuration" tehdään täällä.

Mikäli laite on mittalaite (meter), "Meter Configuration" tehdään täällä.

![](_page_21_Figure_6.jpeg)

### 2.5 Plant Autorization Voimalan valtuutus

Valitse "..." oikeasta yläkulmasta **[Plant Details]** sivulta mennäksesi **[Authorization Info]** sivulle.

On olemassa kahdenlaisia voimaloita. Yksi on itse luotu ja toinen on perustettu toisen puolesta.

### 1. Plant created by myself - Itse perustettu voimala

Katso valtuutusvaiheet. Käyttäjät voivat valtuuttaa laitoksen palveluntarjoajalle. Tämän jälkeen valtuutettu palveluntarjoaja voi tarkistaa laitoksesi tiedot ja käyttää laitettasi.

#### Valtuutuksen laajuus määräytyy palveluntarjoajalle määrittämäsi roolin mukaan.

- Jos palveluntarjoaja on "Ordinary Member", voi hän katsoa voimalan tietoja.
- Jos palveluntarjoaja on "Admin", voi hän tarkistaa kaikki laitoksen tiedot ja käyttää laitosta/laitetta.

![](_page_22_Picture_3.jpeg)

#### 2. Muiden valtuuttama voimala

Tietyt tahot voivat valtuuttaa käyttäjän näkemään voimalan ja sen tiedot. Käyttäjä voi nähdä voimalan tiedot tämän mukaan.

#### Käyttäjät eivät voi valtuuttaa tällaisia laitoksia muille.

Mikäli käyttäjät eivät halua seurata kyseistä voimalaa, valitse "Unbind".

![](_page_22_Picture_8.jpeg)

### 2.6 Plant Settings - Voimalan asetukset

#### 1. Poista voimala

Valitse "…" oikeasta yläkulmasta [Plant Details] sivulla poistaaksesi voimalan. Järjestelmä näyttää ponnahdusikkunan kahdesti vahvistusta varten. Vahvistuksesi jälkeen voimala poistetaan tililtäsi. Poistoa ei voida palauttaa ja kaikki tiedot poistetaan. Ole varovainen!

Huomautus: Valtuutettua voimalaa ei voi poistaa.

#### 2. Voimalan asetukset

Valitse "…" oikeasta yläkulmasta **[Plant Details]** sivulla päästäksesi kohtaan **[More Settings]**. Käyttäjät voivat asettaa voimalan ominaisuuksia ja sääntöjä täällä.

- Tietolähde
- Kertyneen tuotannon laskenta
- Nolla-asetus tuotantoteholle

#### 2.1 DataSource - Tietolähde

Käyttäjät voivat asettaa tietolähteen tuotantoa, verkkoa, kulutusta ja akkua varten tietojen tarkkuuden varmistamiseksi.

Oletus: Älykäs valinta. Järjestelmä valitsee tietolähteen laitoksen todellisen tilanteen perusteella. Tai voit muokata sitä manuaalisesti.

| 10:14 AM                                                               |                                                    | =              | 10:14 AM                                                               |                                                     | =                       |
|------------------------------------------------------------------------|----------------------------------------------------|----------------|------------------------------------------------------------------------|-----------------------------------------------------|-------------------------|
| ← Da                                                                   | ta Source                                          | Save           | $\leftarrow$ D                                                         | ata Source                                          | Sav                     |
| Current Settings Intellig<br>System will select data<br>communication. | ent Selection<br>source intelligently af<br>ection | ter the normal | Current Settings Intellig<br>System will select data<br>communication. | ent Selection<br>source intelligently af<br>lection | ter the norma           |
| Current Settings                                                       |                                                    |                | Current Settings                                                       |                                                     |                         |
| Irradiation                                                            | Avg weather                                        | r station data | -Ò-                                                                    |                                                     |                         |
| Production                                                             | Inverter data                                      | a summation    | Grid III                                                               |                                                     | Grid<br>Electr<br>Purch |
| Grid                                                                   |                                                    | None           |                                                                        | Consumption                                         | Swite                   |
| Consumption                                                            |                                                    | None           | Irradiation                                                            | Avg weather                                         | station data            |
|                                                                        |                                                    |                | Production                                                             | Inverter data                                       | a summation             |
|                                                                        |                                                    |                | Grid                                                                   |                                                     | None                    |
|                                                                        |                                                    |                | Consumption                                                            |                                                     | None                    |
|                                                                        |                                                    |                |                                                                        |                                                     |                         |

### 2.2 Kertyneen tuoton laskenta

Käyttäjät voivat asettaa sääntöjä tuoton, kulutuksen, verkkoon syötön, sähkön oston, latauksen, energian purkamisen lukujen ottamisesta.

Oletus: laitteiden kertyneen tuoton kautta.

Käyttäjät voivat valita manuaalisesti päivittäisen tuotannon summauksen avulla, jolloin järjestelmä ei enää käytä laitetietoja vertailukohtana, alustalaskelman sijaan. Alustan laskenta = Päivittäinen tuoton yhteenveto valitulla ajanjaksolla

Esim.

Kertynyt tuotto 30 päivässä = Tuotto 1. kesäkuuta + tuotto 2. kesäkuuta + ...... + tuotto

#### 30.kesäkuuta

| 10:14 AM                                                                                                    | 10:14 AM                                                                                                    |
|----------------------------------------------------------------------------------------------------|----------------------------------------------------------------------------------------------------|
| Calculation method of Accumulated electri Save                                                                                                    | Calculation method of Accumulated electri Save                                                                                                    |
| The calculation will influence anticipated yield,<br>environmental benefits and other data. Please select a<br>reasonable calculation according to actual situation. | The calculation will influence anticipated yield,<br>environmental benefits and other data. Please select a<br>reasonable calculation according to actual situation. |
| Calculation of accumulated production                                                                                                    | Calculation of accumulated production                                                                                                    |
| Based on device data<br>via accumulated production<br>uploaded by devices Based on calculation<br>via daily production<br>summation                                  | Based on device data<br>via accumulated production<br>uploaded by devices Based on calculation<br>via daily production<br>summation                                  |
|                                                                                                    | Calculation of Consumption                                                                                                    |
|                                                                                                    | Based on device data<br>via accumulated consump-<br>tion uploaded by devices Based on calculation<br>via daily consumption<br>summation                              |
|                                                                                                    | Calculation of Grid Feed-in                                                                                                    |
|                                                                                                    | Based on device data<br>via accumulated grid feed-in<br>uploaded by devices Based on calculation<br>via daily grid feed-in<br>summation                              |
|                                                                                                    | Calculation of Energy Purchased                                                                                                    |
|                                                                                                    | Based on device data<br>via accumulated energy purch-<br>ased uploaded by devices<br>Based on calculation<br>via daily energy purchased<br>summation                 |

### 2.3 Tuotantotehon nollaus

Tuotantotehon nolla-asetus soveltuu tilanteeseen, jossa tuotantoteho on nolla, kun sähköä ei synny yöllä. Järjestelmä nollaa automaattisesti tuotantotehon tänä aikana tämän asetuksen käyttöönoton jälkeen. (Tätä asetusta käytetään yleensä omaan kulutusjärjestelmään.)

#### Täytä kaikki kolme alla olevaa nolla-asetuksen ehtoa

- 1. Nykyinen aika on voimassa olevan ajan sisällä.
- 2. Invertterit tai muut generaattorilaitteet eivät lataa tuotantotietoja.
- 3. Tuotto-puolen tietolähde ei ole "Ei mitään".

Paikallisten auringonnousun ja -laskun kausivaihteluiden vuoksi yöllä tuotetun sähköttomuuden jakso muuttuu synkronisesti. On suositeltavaa asettaa tehollinen aika asetukseksi Auringonlaskusta auringonnousuun, mikä tarkoittaa, että järjestelmä asettaa tehollisen ajan todellisen auringonlaskun ja auringonnousun ajan.

| 14:08                                                                            |                                                                                                    | .ıl 🗢 🚥                                                       | 14:09 7                                                                                                    | al 🗢 🚧                                                                                                    |
|----------------------------------------------------------------------------------|----------------------------------------------------------------------------------------------------|---------------------------------------------------------------|----------------------------------------------------------------------------------------------------|----------------------------------------------------------------------------------------------------|
| $\leftarrow$                                                                     | Zero Setting for<br>Production Power                                                                                                    | Save                                                          | ← Zero Se<br>Product                                                                                                    | etting for<br>ion Power Save                                                                                                    |
| Zero Setti<br>the situati<br>no power<br>automatic<br>period afte<br>generally o | ng for Production Power is appli<br>on that the production power is :<br>is generated at night. System wi<br>ally zero up the production powe<br>er applying this setting. (This set<br>used for self-consumption syste | cable to<br>zero when<br>II<br>er in this<br>erting is<br>m.) | Zero Setting for Production<br>the situation that the pro-<br>no power is generated at<br>automatically zero up the<br>period after applying this<br>generally used for self-co | on Power is applicable to<br>duction power is zero when<br>night. System will<br>production power in this<br>setting. (This setting is<br>onsumption system.) |
| On/Off                                                                           |                                                                                                    |                                                               | On/Off                                                                                                    |                                                                                                    |
| Effective                                                                        | Time                                                                                                    |                                                               | Effective Time                                                                                                    |                                                                                                    |
| From sun                                                                         | set to sunrise                                                                                                    |                                                               | From sunset to sunrise                                                                                                    |                                                                                                    |
| Customiz                                                                         | ed                                                                                                    |                                                               | Customized                                                                                                    |                                                                                                    |
| If there is n<br>before suns                                                     | o data for production power one<br>set and one hour after sunrise, s                                                                                                    | hour<br>ystem will                                            | Opening Time:                                                                                                    | PM 07:00 >                                                                                                    |
| automatica                                                                       | ny execute zero setting procedu                                                                                                    |                                                               | Closing Time:                                                                                                    | AM 06:00 >                                                                                                    |
|                                                                                  |                                                                                                    |                                                               |                                                                                                    |                                                                                                    |

# 3.Viestit

### 3.1 Viestittäminen

Mene kohtaan **[Me]** ja etsi kohta "Messaging" oikeasta yläkulmasta. System will list plant message, alert message and notification here. Notice: Currently, users can only receive alert message here.

![](_page_26_Picture_3.jpeg)

Paina"Messaging" kuvaketta katsoaksesi lisätietoja.

(1)Kuvake 1: Merkkaa kaikki viestit punaisella.

(2)Kuvake 2: Mene [Block List], käyttäjät voivat palauttaa estoasetukset täällä.

(3)Kuvake 3: Estä tai salli nykyinen häiriö. Eston jälkeen

(4)Kuvake 4: Mene kohtaan [Alert Details].

| 10:14 AM                                              | =     | 10:14 AM                                                     | ••••• =            | ■• 10:14 AM                                      |                                                                  | =     |
|-------------------------------------------------------|-------|--------------------------------------------------------------|--------------------|--------------------------------------------------|------------------------------------------------------------------|-------|
| ← Message Center ⊗                                    | 0     | ← Alert Message                                              | 1                  | € ←                                              | Grid OverCurrent                                                 | Block |
| Alert Message<br>Grid OverCurrent occurred in plant 1 | 13:21 | Grid OverCurrent<br>Grid OverCurrent occurred in plant(11) I | 2<br>3ENDemo       | 21<br>Grid OverCur                               | 15:24 rent occurred in plant                                     | 3     |
|                                                       |       | off-line<br>off-line occurred in plant(17) IGEN Dem          | 09:(<br>oplant_all | 00 Alert Device:<br>Alert Importan<br>Influence: | inverter INVERTER 20PV of<br>ce: Warning<br>Influence Production | 92    |
|                                                       |       | Loaded                                                       |                    |                                                  | 4                                                                | More  |
|                                                       |       |                                                              |                    |                                                  | 14:33                                                            |       |
|                                                       |       |                                                              |                    | Grid OverCu<br>Alert Device:                     | rent occurred in plant<br>Inverter INVERTER 20PV 1:              | 24    |
|                                                       |       |                                                              |                    | Influence:                                       | Influence Production                                             |       |
|                                                       |       |                                                              |                    |                                                  |                                                                  | More  |
|                                                       |       |                                                              |                    |                                                  | 09:52                                                            |       |
|                                                       |       |                                                              |                    | Grid OverCu                                      | rent occurred in plant                                           |       |
|                                                       |       |                                                              |                    | Alert Device:                                    | Inverter INVERTER 20PV 0                                         | 28    |
|                                                       |       |                                                              |                    | Alert importan                                   | Influence Production                                             |       |
|                                                       |       |                                                              |                    |                                                  |                                                                  |       |

# 3.2 Viestiasetukset

Mene kohtaan [Me] - [Settings] - [Alert Message] sivulle. Voit asettaa häiriöviestit täältä

| 10:14 AM             | ••••• | 10:14 AM             | =             |
|----------------------|-------|----------------------|---------------|
| Me                   | Q     | ← Se                 | ttings        |
|                      |       | Account Security     |               |
| Demo                 |       | Set Password         |               |
|                      |       | Bind Account         |               |
| 🖮 Local Mode         | >     | Account Cancellation |               |
| Settings             |       | Message Settings     |               |
| Online Service       |       | Push Notification    |               |
|                      |       | Alert Message        | >             |
| About SOLARMAN Smart |       | General              |               |
|                      |       | Temperature Unit     | Celsius(°C) 🚿 |
|                      |       | Language             | English >     |
|                      | -     | Lo                   | gOut          |
| Plant Plant          | Me    |                      |               |

### 1. Vastaanota häiriöviestejä

SOLARMAN Smart App tuottaa push-viestejä ilmaiseksi. Järjestelmä mahdollistaa myös kolme maksullista palvelua (osa vain Kiinassa).

#### (1) E-Mail ilmoitukset | Maksullinen palvelu

Käyttäjät saavat push-ilmoituksen sähköpostista, joka on kätevä vastaanottaa älypäätteiden, kuten PC / tabletti / matkapuhelin, kautta. Tällä hetkellä, "service plan" on koe käytössä.

#### Nämä eivät ole käytössä Suomessa. (2)SMS Notification Paid Service

Users will receive a push notification from SMS, which is convenient to receive through smart terminals such as tablet / mobile phone. Currently, "service plan" is in trial operation period, each account can enjoy 250 SMS notifications for free.

Notice: This service only support the mobile number of China's mainland (+86).

#### Nämä eivät ole käytössä Suomessa. (3) Voice Call Notification | Paid Service

Users will receive a push notification from voice call, which is convenient to receive through smart terminals such as PC / tablet / mobile phone. Currently, "service plan" is in trial operation period, each account can enjoy 50 voice call notifications for free. Notice:

This service only support the mobile number of China's mainland (+86).

![](_page_28_Figure_10.jpeg)

### 2. Hälytysasetukset

SOLARMAN Smart ilmoittaa kaikista häiriöistä. Käyttäjät voivat muuttaa asetuksista mistä häiriöistä ohjelma ilmoittaa.

- Kehotusviesti: Tällainen hälytys toistuu usein, mutta se ei vaikuta voimalaitoksen normaaliin toimintaan.
- Varoitusviesti: Tällainen hälytys tapahtuu, joka yleensä ilmenee epänormaalina datana lyhyen ajan sisällä.
- Vikailmoitus: Tämän tyyppisen hälytyksen esiintymistiheys on alhainen, mihin on kiinnitettävä erityistä huomiota.

#### Alert Range Settings

If the alert is not in the receiving range, it will be filtered.

![](_page_29_Picture_7.jpeg)

This kind of alerts frequency are low, which need to be paid special attention to.

### 3. Ilmoitus asetukset

Tällä hetkellä laitetiedot lähetetään SOLARMAN-alustalle ajoittain tietyn ajan jälkeen. Käyttäjät voivat asettaa hälytysherkkyyden kohtuulliseksi mikä voi vähentää merkityksettömän hälytyksen tai väärän hälytyksen aiheuttamaa häiriötä.

Esimerkiksi:

 Jos asetat Trigger Times: 1, SOLARMAN-alusta ilmoittaa sinulle välittömästi, kun hälytystiedot on ladattu. Yksi hälytystieto tarkoittaa yhtä hälytysilmoitusta.
 Jos asetat Trigger Times: 3, SOLARMAN-alusta ilmoittaa, kun se on vastaanottanut kolme samaa hälytystä. Kolme samaa hälytystietoa tarkoittaa yhtä hälytysilmoitusta.

#### **Alert Frequency Settings**

Reasonable alert frequency settings can properly reduce the disturbance caused by false alert.

Current Setting: Alerts will be received after 3 trigger times

![](_page_30_Figure_3.jpeg)

Note: The acquisition period of alert information is about 5-10 minutes.

# 3.3 Service Plan

SOLARMAN Smart tukee monia tapoja vastaanottaa häiriöviestejä. Käyttäjä voi vastaanottaa tekstiviestin, ääniviestin tai E-mailin.

Toimintaohjeet:

- (1) Häiriöviesti SMS/ääniviesti/E-mail on maksullinen palvelu.
- (2 Service Plan on kokeiluversio, jossa viestejä saa ilmaiseksi. [Vain Kiinassa].
- (3) Ohjelman päivittyessä, tulee osa toiminnoista saataville myös kansainvälisestikin.

| My Plants                                                              | $+ \leftarrow$ | × Message                                                                                            |
|------------------------------------------------------------------------|----------------|----------------------------------------------------------------------------------------------------|
|                                                                        | Ti<br>Du<br>se | <b>ps</b><br>uring the trial operation period, purchase of<br>ervices are not supported temporarily. |
| (1) IGEN Demo Plant-All<br>on grid (Microinverter)                     |                |                                                                                                    |
| 464.51W<br>Current Production<br>Power<br>54.00kWh<br>Production-Today | B              | emaining                                                                                             |
| 45.90 BRL<br>Anticipated Yield-<br>Today Month                         | is             | ull) for free<br>Remaining: 497/Total: 500                                                           |
| Updated 4 hours ago                                                    | E<br>Fri<br>Ct | SMS<br>ee trial is only available for the mobile number of<br>nina's mainland (+86).                 |
| More $ ightarrow$                                                      |                | Remaining: 250/Total: 250                                                                            |
| Message                                                                | Fri<br>Ch      | Voice Call<br>ee trial is only available for the mobile number of<br>nina's mainland (+86).          |
| Plant Me                                                               |                | Remaining: 50/Total: 50                                                                              |

# 4.Muut

### 4.1 Kielet

SOLARMAN Smart tukee viittä eri kieltä tällä hetkellä 简体中文, English, Español, Português, Polski.

Kun ensimmäisen kerran kirjaudut SOLARMAN Smart Appiin, valitaan kieli laitteesi mukaan. Mikäli haluat vaihtaa kieltä, mene oikeaan yläkulmaan login-sivulla tai [Me] - [Settings] - [Languages].

![](_page_32_Picture_4.jpeg)

# 4.2 Yleiset toiminnot

### 1. Log Out - Uloskirjautuminen

| 10:14 AM             |   | 10:14 AM              |               |
|----------------------|---|-----------------------|---------------|
| Me                   | Q | $\leftarrow$ Settings |               |
|                      |   | Account Security      |               |
| Demo                 |   | Set Password          |               |
|                      |   | Bind Account          |               |
| 🖮 Local Mode         | > | Account Cancellation  |               |
|                      |   | Message Settings      |               |
| Online Service       |   | Push Notification     |               |
|                      |   | Alert Message         |               |
| About SOLARMAN Smart | ž | General               |               |
|                      |   | Temperature Unit      | Celsius(°C) > |
|                      |   | Language              | English >     |
|                      |   | Log Out               |               |
| ¢.                   | - |                       |               |

Mene [Me] - [Settings] kirjautuaksesi ulos.

### 2. Henkilökohtaiset tiedot

Mene kohtaan [Me] ja napsauta avatariasi muokataksesi henkilökohtaisia tietojasi.

| 10:14 AM             |    | 10:14 AM       | ••••• 💼       |
|----------------------|----|----------------|---------------|
| Me                   | Q  | $\leftarrow$ I | Personal Info |
| Demo                 |    | Avatar         |               |
| i Local Mode         | ¢  | Nickname       | Demo 🚿        |
| ③ Settings           | >  |                |               |
| ⊙ Online Service     |    |                |               |
| About SOLARMAN Smart |    |                |               |
|                      |    |                |               |
|                      |    |                |               |
| Plant                | Me |                |               |

### 3. Yleistä

(1) Lämpötilan yksikkö

Mene kohtaan **[Me] - [Settings]** valitaksesi lämpötilan yksikön. Valittavina Celsius ja Fahrenheit.

|                      | 10 A 20 |                      |             |
|----------------------|---------|----------------------|-------------|
| Me                   | Q       | ← Settir             | igs         |
| -                    |         | Account Security     |             |
| Demo                 |         | Set Password         |             |
|                      |         | Bind Account         |             |
| I Local Mode         | >       | Account Cancellation |             |
| Settings             |         | Message Settings     |             |
| Online Service       |         | Push Notification    |             |
|                      |         | Alert Message        |             |
| About SOLARMAN Smart |         | General              | /           |
|                      |         | Temperature Unit     | Celsius(°C) |
|                      |         | Language             | English     |
|                      |         | Los                  | Jut         |

(2) Kieli

Mene kohtaan [Me] - [Settings] valitaksesi kielen. SOLARMAN Smart tukee tällä hetkellä viittä kieltä:

kiina, englanti, espanja, portugali ja puola.

| 10:14 AM             |    | 10:14 AM             | ••••• 🔳     |
|----------------------|----|----------------------|-------------|
| Me                   | ¢  | ← Settings           | 3           |
|                      |    | Account Security     |             |
| Demo                 |    | Set Password         |             |
|                      |    | Bind Account         |             |
| Local Mode           | >  | Account Cancellation |             |
| ⊘ Settings           |    | Message Settings     |             |
| Online Service       |    | Push Notification    |             |
| About SOLARMAN Smart |    | Alert Message        |             |
|                      |    | General              |             |
|                      |    | Temperature Unit     | Celsius(°C) |
|                      |    | Language             | English >   |
|                      |    | Log Out              |             |
| Plant                | Me |                      |             |

### 4. Online Service

Mene kohtaan **[Me] - [Online Service]** ottaaksesi yhteyttä suoraan SOLARMAN asiakaspalveluun. Online-aika: 09:00 ~ 11:30 , 12:30~18:00 (UTC+8).

Tai voit jättää viestin tänne, niin asiakaspalvelu palaa siihen heti kun mahdollista.

| 10:14 AM             |     | 10:14 AM     |                   | ••••• 🔳 |
|----------------------|-----|--------------|-------------------|---------|
| Me                   | Q   | $\leftarrow$ | 小王・               |         |
| Demo                 |     | 0            | Today 09:21       |         |
|                      |     | Hello, what  | can I do for you? |         |
| im Local Mode        | > · |              |                   |         |
| Settings             |     |              |                   |         |
| Online Service       |     |              |                   |         |
| About SOLARMAN Smart |     |              |                   |         |
|                      |     |              |                   |         |
|                      |     |              |                   |         |
| Plant                | Me  | U Typing     | Jan               | 6 +     |

### 5. Päivittäminen

Mene **[Me] - [About SOLARMAN]** katsoaksesi onko päivitystä saatavilla. Mikäli on, voit seurata sovelluksen ohjeistusta tähän liittyen.

![](_page_36_Picture_3.jpeg)

![](_page_36_Picture_4.jpeg)

Juvanmalmintie 11 02970 Espoo info@scanoffice.fi www.scanoffice.fi